## **Disability Self ID Guide**

This step guide should be used to complete the Disability Self ID Form in the Oracle HR & Finance System. These steps should be used to provide and/or update your disability status as needed throughout your career at UAB.

1. Go to the <u>myUAB portal</u> and select Oracle HR & Finance. (*If it is not in your myApps section, select Manage Apps and add it to your myApps.*)

|                                                                                                    | нам               |                    |                                                                                                    | •                                                                                      |
|----------------------------------------------------------------------------------------------------|-------------------|--------------------|----------------------------------------------------------------------------------------------------|----------------------------------------------------------------------------------------|
| my <b>UAB</b>                                                                                                    |                   |                    | (                                                                                                    | Q Search Mail, Calendar Events, People, I                                              |
|                                                                                                    |                   |                    | myHome myWork                                                                                                    |                                                                                        |
| Need Help?                                                                                                    |                   |                    |                                                                                                    | 15/4                                                                                   |
| Start Tour of myHome                                                                                                    |                   |                    | "What really attracted me to the                                                                                                    |                                                                                        |
| my <b>Apps</b> Oracle HR & Finance                                                                                                    | Campus UKG Kronos | eLAS               | Pre-PA track was a work-life<br>balance because I have aspirations<br>outside of medicine, such as                                           |                                                                                        |
| zoom Zoom                                                                                                    | box Box.com       | UAB Perform        | Owning my own business one day."                                                                                                    |                                                                                        |
| UAB Forms                                                                                                    | Campus Email      | Employee Directory | AND MEDICAL INDUSTRIAL DISTRIBUTION MAJOR                                                                                                    |                                                                                        |
| *A UAB For Me                                                                                                    | tms               | OnBase             | #HumansOfUAB @@exploreuab                                                                                                    |                                                                                        |
| Canal Canal Cana | UAB PeopleAdmin   | SharePoint         |                                                                                                    |                                                                                        |
| Taleo Recruiting                                                                                                    | OneDrive          | G AskIT            |                                                                                                    |                                                                                        |
| JobArchitect                                                                                                    | E OptiDoc         |                    | News                                                                                                    |                                                                                        |
| UAB Quicklinks                                                                                                    | Manage Apps       | narks              | 2023<br>TOP-RANKED<br>Groduote<br>and Professional UAB shows strength in curriculum in<br>US News & World Report graduate<br>school rankings | Poverty Simulation opens high-impact,<br>interprofessional training to all<br>students |

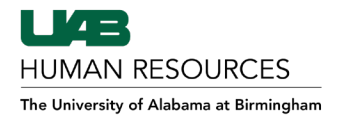

2. Login with your BlazerID and password.

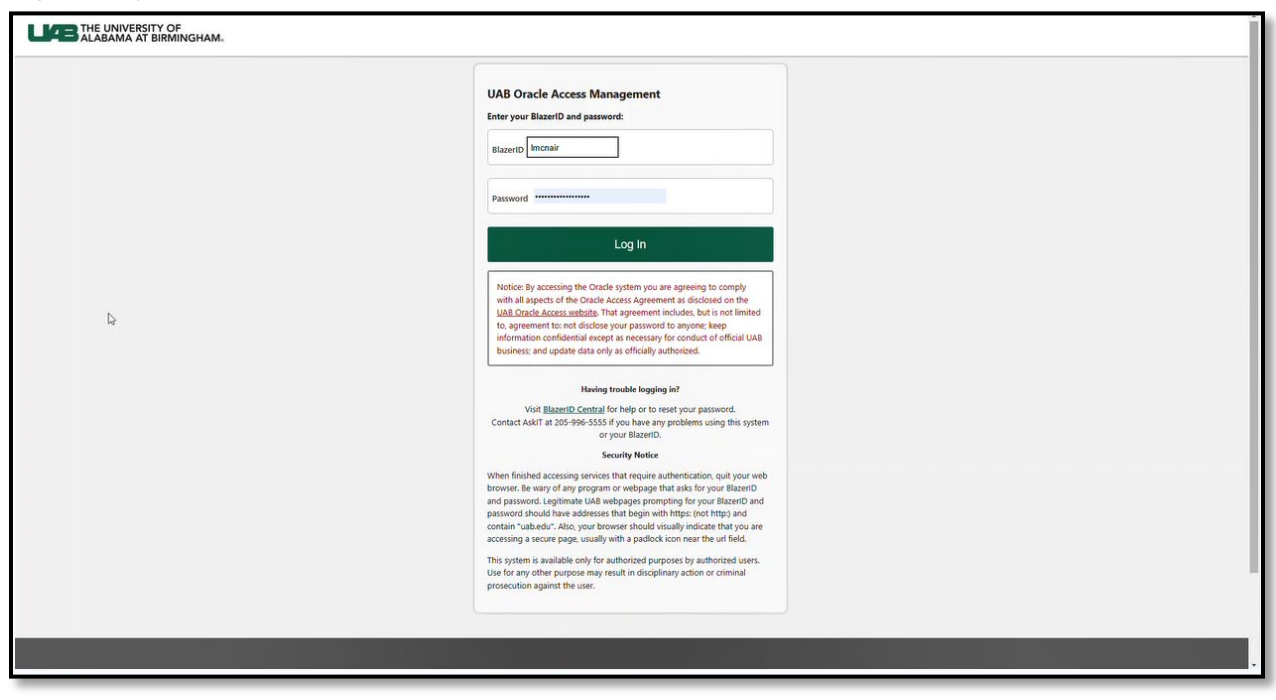

3. Click the Menu button in the left corner of the Oracle Home Page screen and select **UAB Self Service Applications** from the dropdown options.

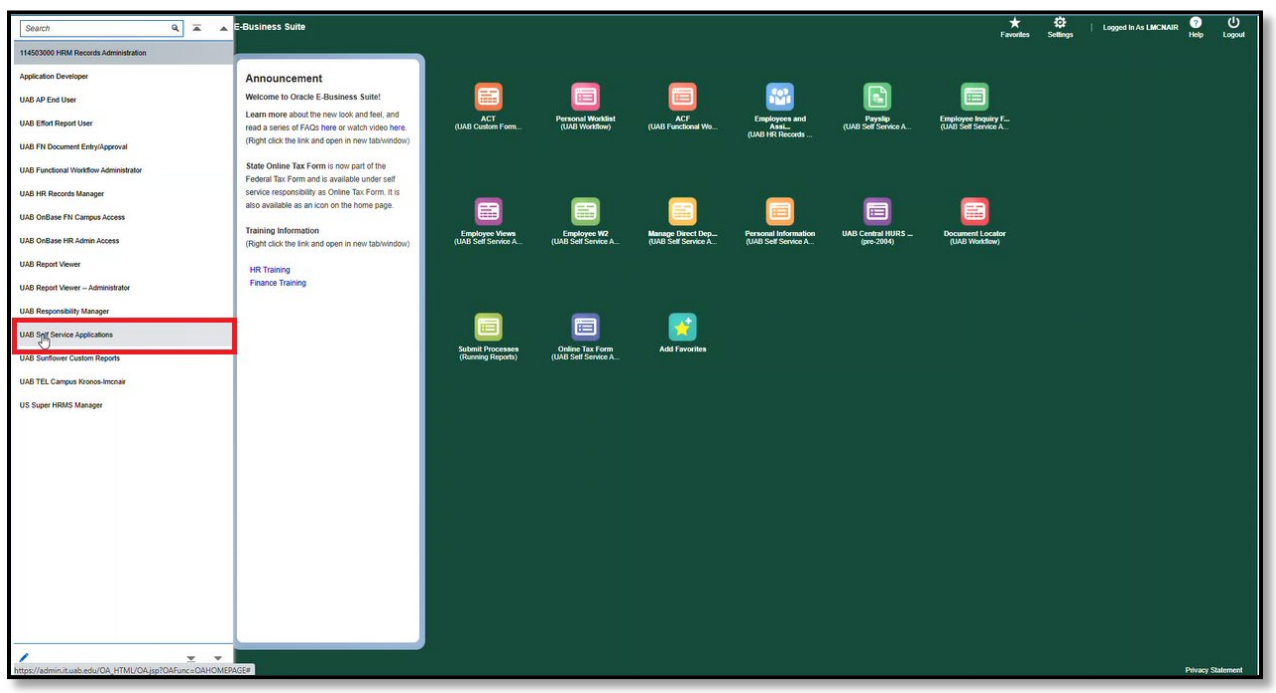

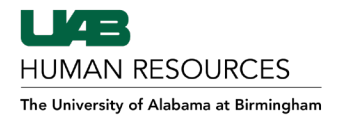

4. Select Disability Self ID Form from the dropdown options

| 114503000 HRM Records Administration<br>Application Developer<br>Application Diagnostics<br>Functional Administrator |                             | Announcement<br>Welcome to Oracle E-Business Suite!                                           |                                       |                                        |                                          |                                             |                                |                                           |   |                 |
|----------------------------------------------------------------------------------------------------|-----------------------------|-----------------------------------------------------------------------------------------------|---------------------------------------|----------------------------------------|------------------------------------------|---------------------------------------------|--------------------------------|-------------------------------------------|---|-----------------|
| Application Developer<br>Application Diagnostics<br>Functional Administrator                                         |                             | Announcement<br>Welcome to Oracle E-Business Suite!                                           |                                       |                                        |                                          |                                             |                                |                                           |   |                 |
| Application Diagnostics<br>Functional Administrator                                                                  |                             | Welcome to Oracle E-Business Suite!                                                           |                                       | _                                      | _                                        | _                                           | _                              | _                                         |   |                 |
| Functional Administrator                                                                                             |                             |                                                                                               |                                       |                                        |                                          | <b>1</b>                                    |                                |                                           |   |                 |
|                                                                                                    |                             | Learn more about the new look and feel, and<br>read a series of FAOs here or watch video here | ACT<br>(UAB Custom Form               | Personal Worklist<br>(UAB Workflow)    | ACF<br>(UAB Functional Wo                | Employees and                               | Payslip<br>(UAB Self Service A | Employee Inquiry F<br>(UAB Self Service A |   |                 |
| Production Control                                                                                                   |                             | (Right click the link and open in new tab/window)                                             |                                       |                                        |                                          | (UAB HR Records                             |                                |                                           |   |                 |
| System Administrator                                                                                                 |                             | State Online Tax Form is now part of the<br>Federal Tax Form and is available under self      |                                       |                                        |                                          |                                             |                                |                                           |   |                 |
| UAB AP End User                                                                                                    |                             | service responsibility as Online Tax Form. It is                                              |                                       | _                                      | _                                        | _                                           |                                |                                           |   |                 |
| UAB Effort Report User                                                                                               |                             | also available as an icon on the home page.                                                   |                                       |                                        |                                          |                                             |                                |                                           |   |                 |
| UAB FN Document Entry/Approval                                                                                       |                             | Training Information<br>(Right click the link and open in new tab/window)                     | Employee Views<br>(UAB Self Service A | Employee W2<br>(UAB Self Service A_    | Manage Direct Dep<br>(UAB Self Service A | Personal Information<br>(UAB Self Service A | UAB Central HURS<br>(pre-2004) | Document Locator<br>(UAB Workflow)        |   |                 |
| UAB Functional Workflow Administrator                                                                                |                             | MD Tunining                                                                                   |                                       |                                        |                                          |                                             |                                |                                           |   |                 |
| UAB HR Records Manager                                                                                               |                             | Finance Training                                                                              |                                       |                                        |                                          |                                             |                                |                                           |   |                 |
| UAB OnBase FN Campus Access                                                                                          |                             |                                                                                               | _                                     | _                                      | _                                        |                                             |                                |                                           |   |                 |
| UAB OnBase HR Admin Access                                                                                           |                             |                                                                                               |                                       |                                        |                                          |                                             |                                |                                           |   |                 |
| UAB Report Viewer                                                                                                    |                             |                                                                                               | Submit Processes<br>(Running Reports) | Online Tax Form<br>(UAB Self Service A | Add Favorites                            |                                             |                                |                                           |   |                 |
| UAB Report Viewer Administrator                                                                                      |                             |                                                                                               |                                       |                                        |                                          |                                             |                                |                                           |   |                 |
| UAB Responsibility Manager                                                                                           |                             |                                                                                               |                                       |                                        |                                          |                                             |                                |                                           |   |                 |
| UAB Self Service Applications                                                                                        |                             | × × ×                                                                                         |                                       |                                        |                                          |                                             |                                |                                           |   |                 |
| UAB Sunflower Custom Reports                                                                                         | Faculty Data Form (VPN R    | Required)                                                                                     |                                       |                                        |                                          |                                             |                                |                                           |   |                 |
| UAB TEL Campus Kronos-Imonair                                                                                        | Employee W2                 |                                                                                               |                                       |                                        |                                          |                                             |                                |                                           |   |                 |
| US Super HRMS Manager                                                                                                | Employee Inquiry Form       |                                                                                               |                                       |                                        |                                          |                                             |                                |                                           |   |                 |
|                                                                                                    | Employment Vertication R    | Report                                                                                        |                                       |                                        |                                          |                                             |                                |                                           |   |                 |
|                                                                                                    | Educational Assistance En   |                                                                                               |                                       |                                        |                                          |                                             |                                |                                           |   |                 |
|                                                                                                    | Concentration Assistance Po |                                                                                               |                                       |                                        |                                          |                                             |                                |                                           |   |                 |
|                                                                                                    | Nine Month Pay Election     |                                                                                               |                                       |                                        |                                          |                                             |                                |                                           |   |                 |
|                                                                                                    | Nine Month Escrow Calcul    | lator                                                                                         |                                       |                                        |                                          |                                             |                                |                                           |   |                 |
|                                                                                                    | Absence Management          |                                                                                               |                                       |                                        |                                          |                                             |                                |                                           |   |                 |
|                                                                                                    | Disability Self4D Form      |                                                                                               | 2                                     |                                        |                                          |                                             |                                |                                           |   |                 |
| https://oafam.it.uab.edu/OA_HTML/RF.jsp                                                                              | o?function_id=46910&resp    | jid=50172&resp_appl_id=800&security_group_id                                                  |                                       |                                        |                                          |                                             |                                |                                           | Р | ivacy Statement |

5. Click the option that best describes the self-ID update you would like to make.

| Person Disability Form |                                                                                                    |                                                                                                    |                                                                                                    |                                                                                                    |       |
|------------------------|----------------------------------------------------------------------------------------------------|----------------------------------------------------------------------------------------------------|----------------------------------------------------------------------------------------------------|----------------------------------------------------------------------------------------------------|-------|
|                        | Employee Name<br>Organization Email Address <u>workflow@uab.edd</u>                                                                                                    | 2                                                                                                    |                                                                                                    | Employee Number<br>Business Group                                                                                                    | Cance |
|                        |                                                                                                    | Voluntary Se                                                                                                    | If-Identification of Disability                                                                                                    |                                                                                                    |       |
|                        | Form CC-305                                                                                                    |                                                                                                    |                                                                                                    | OMB Control Number 1250-0005                                                                                                    |       |
|                        | Page 1 of 1                                                                                                    |                                                                                                    |                                                                                                    | Expires 05/31/2023                                                                                                    |       |
|                        | Name:                                                                                                    |                                                                                                    |                                                                                                    | Date: 2023/04/25                                                                                                    |       |
|                        | Employee ID:                                                                                                    |                                                                                                    |                                                                                                    |                                                                                                    |       |
|                        |                                                                                                    | Why are you be                                                                                                    | ing asked to complete this form?                                                                                                    |                                                                                                    |       |
|                        | We are a federal contractor or subcontractor required by law<br>this, we must ask applicants and employees if they have a di                                                                       | to provide equal employment opportunity to qualified people v<br>sability or have ever had a disability. Because a person may b                                                     | with disabilities. We are also required to measure our progress towa<br>ecome disabled at any time, we ask all of our employees to update       | d having at least 7% of our workforce be individuals with disabilities. To do<br>their information at least every five years.                                 |       |
|                        | Identifying yourself as an individual with a disability is volunta<br>will not negatively impact you in any way, regardless of wheth<br>Labor's Office of Federal Contract Compliance Programs (OF | Inty, and we hope that you will choose to do so. Your answer wi<br>her you have self-identified in the past. For more information a<br>FCCP) website at <u>www.dol.gov/infocp</u> . | Il be maintained confidentially and not be seen by selecting officials<br>bout this form or the equal employment obligations of federal control | or anyone else involved in making personnel decisions. Completing the form<br>ctors under Section 503 of the Rehabilitation Act, visit the U.S. Department of |       |
|                        |                                                                                                    | How do you                                                                                                    | know if you have a disability?                                                                                                    |                                                                                                    |       |
|                        | You are considered to have a disability if you have a physical                                                                                                    | or mental impairment or medical condition that substantially I                                                                                                    | inits a major life activity, or if you have a history or record of such a                                                                       | impairment or medical condition. Disabilities include, but are not limited to:                                                                                |       |
|                        | Autism                                                                                                    | Deaf or hard of hearing                                                                                                    | <ul> <li>Missing limbs or partially missing</li> </ul>                                                                                          |                                                                                                    |       |
|                        | <ul> <li>Autoimmune disorder, for example,<br/>lucus, fibromvaloia, rheumatoid</li> </ul>                                                                                                    | Depression or arcdety     Diabetes                                                                                                    | Nervous system condition for                                                                                                    |                                                                                                    |       |
|                        | arthritis, or HIV/AIDS                                                                                                    | Epilepsy                                                                                                    | example, migraine headaches,                                                                                                    |                                                                                                    |       |
|                        | Blind or low vision     Cancer                                                                                                    | Gastrointestinal disorders, for     evanuele, Crobole Disease, or                                                                                                    | Parkinson's disease, or Multiple<br>enterosis (MS)                                                                                              |                                                                                                    |       |
|                        | <ul> <li>Cardiovascular or heart disease</li> </ul>                                                                                                    | irritable bowel syndrome                                                                                                    | <ul> <li>Psychiatric condition, for example,</li> </ul>                                                                                         |                                                                                                    |       |
|                        | Celiac disease                                                                                                    | <ul> <li>Intellectual disability</li> </ul>                                                                                                    | bipolar disorder, schizophrenia                                                                                                    |                                                                                                    |       |
|                        | Cerebral palsy                                                                                                    |                                                                                                    | PTSD, or major depression                                                                                                    |                                                                                                    |       |
|                        |                                                                                                    | Please che                                                                                                    | ck one of the boxes below:                                                                                                    |                                                                                                    |       |
|                        |                                                                                                    |                                                                                                    |                                                                                                    | Last Submitted Date:                                                                                                    |       |
|                        | O Yes, I Have A Disability, Or Have A History/Record Of Ha                                                                                                    | rving A Disability                                                                                                    |                                                                                                    |                                                                                                    |       |
| Select                 | O No, I Don't Have A Disability, Or A History/Record Of Have                                                                                                    | ring A Disability                                                                                                    |                                                                                                    |                                                                                                    |       |
| JOIOCE                 | I Don't Wish To Answer                                                                                                    |                                                                                                    |                                                                                                    |                                                                                                    |       |
|                        | PUBLIC BURDEN STATEMENT: According to the Paperwork                                                                                                    | Reduction Act of 1995 no persons are required to respond to                                                                                                    | a collection of information unless such collection displays a valid O                                                                           | M8 control number. This survey should take about 5 minutes to complete.                                                                                       |       |
|                        |                                                                                                    |                                                                                                    |                                                                                                    |                                                                                                    |       |
|                        |                                                                                                    |                                                                                                    |                                                                                                    |                                                                                                    |       |
|                        |                                                                                                    |                                                                                                    |                                                                                                    |                                                                                                    |       |
|                        |                                                                                                    |                                                                                                    |                                                                                                    |                                                                                                    |       |
|                        |                                                                                                    |                                                                                                    |                                                                                                    |                                                                                                    |       |
|                        |                                                                                                    |                                                                                                    |                                                                                                    |                                                                                                    |       |
|                        |                                                                                                    |                                                                                                    |                                                                                                    |                                                                                                    |       |
|                        |                                                                                                    |                                                                                                    |                                                                                                    |                                                                                                    |       |

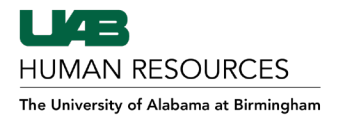

6. Click the Submit button in the upper right corner.

|                        | BIRMINGHAM UAB Self Service Applications                                                                                                    |                                                                                                    |                                                                                                    | 1                                                                                 | Home Fa                                                 | vorites                 | Settings | Logged in As LMCI |
|------------------------|----------------------------------------------------------------------------------------------------|----------------------------------------------------------------------------------------------------|----------------------------------------------------------------------------------------------------|-----------------------------------------------------------------------------------|---------------------------------------------------------|-------------------------|----------|-------------------|
| Person Disability Form | 1                                                                                                    |                                                                                                    |                                                                                                    |                                                                                   |                                                         |                         |          | Cance             |
|                        | Employee Name Organization Email Address workflow@uab.ed                                                                                                    | <u>n</u>                                                                                                    | Đ                                                                                                    | nployee Number<br>Business Group                                                  |                                                         |                         |          |                   |
|                        |                                                                                                    | Voluntary Self-Identif                                                                                                    | ication of Disability                                                                                                    |                                                                                   |                                                         |                         |          |                   |
|                        | Form CC-305<br>Page 1 of 1                                                                                                    |                                                                                                    |                                                                                                    | OMB Co                                                                            | ontrol Number<br>Expires 0                              | 1250-0005<br>15/31/2023 |          |                   |
|                        | Name:                                                                                                    |                                                                                                    |                                                                                                    | Date: 2                                                                           | 2023/04/25                                              |                         |          |                   |
|                        | Employee ID:                                                                                                    |                                                                                                    |                                                                                                    |                                                                                   |                                                         |                         |          |                   |
|                        |                                                                                                    | Why are you being asked                                                                                                    | to complete this form?                                                                                                    |                                                                                   |                                                         |                         |          |                   |
|                        | individuals with disabilities. To do this, we must ask appli<br>information at least every five years.<br>Identifying yourself as an individual with a disability is vo<br>decisions. Completing the form will not negatively impac<br>Sockino 503 of the Rehabilitation Act, visit the U.S. Depr | icants and employees if they have a disability or have ever had a<br>buntary, and we hope that you will choose to do so. Your answer<br>you in any way, regardless of whether you have self-identified<br>artment of Labor's Office of Federal Contract Compliance Program | disability. Because a person may become disabled at any time, we<br>will be maintained confidentially and not be seen by selecting offici<br>the past. For more information about this form or the equal employ<br>ns (OFCCP) website at <u>www.dol.gow/ofcca</u> . | ask all of our employee:<br>Is or anyone else involvi<br>ment obligations of fede | es to update the<br>red in making p<br>eral contractors | ir<br>ersonnel<br>under |          |                   |
|                        |                                                                                                    | How do you know if yo                                                                                                    | ou have a disability?                                                                                                    |                                                                                   |                                                         |                         |          |                   |
|                        | You are considered to have a disability if you have a phy<br>include, but are not limited to:                                                                                                    | ysical or mental impairment or medical condition that substantially                                                                                                    | limits a major life activity, or if you have a history or record of such                                                                                                    | an impairment or medic                                                            | cal condition. Di                                       | sebilities              |          |                   |
|                        | Autism     Autoimmune disorder, for example,<br>lupus, fibromyalgia, rheumatoid                                                                                                    | Deaf or hard of hearing     Depression or anxiety     Diabetes     Fallerererererererererererererererererere                                                                                                    | Missing limbs or partially missing limbs     Nervous system condition for                                                                                                    |                                                                                   |                                                         |                         |          |                   |
|                        | Blind or low vision     Cancer                                                                                                    | <ul> <li>Epilepsy</li> <li>Gastrointestinal disorders, for<br/>example, Crohn's Disease, or</li> </ul>                                                                                                    | example, migraine neadaches,<br>Parkinson's disease, or Multiple<br>sclerosis (MS)                                                                                                    |                                                                                   |                                                         |                         |          |                   |
|                        | Cardiovascular or heart disease     Celiac disease     Cerebral palsy                                                                                                    | irritable bowel syndrome<br>Intellectual disability                                                                                                    | <ul> <li>Psychiatric condition, for example,<br/>bipolar disorder, schizophrenia<br/>PTSD, or major depression</li> </ul>                                                                                                    |                                                                                   |                                                         |                         |          |                   |
|                        |                                                                                                    | Please check one of                                                                                                    | the boxes below:                                                                                                    |                                                                                   |                                                         |                         |          |                   |
|                        |                                                                                                    |                                                                                                    |                                                                                                    | Last Submi                                                                        | itted Date: 2                                           | 023/04/25               |          |                   |
|                        | <ul> <li>Yes, I Have A Disability, Or Have A History/Record C</li> <li>No, I Don't Have A Disability, Or A History/Record O</li> </ul>                                                                                                    | Jf Having A Disability<br>If Having A Disability                                                                                                    |                                                                                                    |                                                                                   |                                                         |                         |          |                   |
|                        | <ul> <li>I Don't Wish To Answer</li> </ul>                                                                                                    |                                                                                                    |                                                                                                    |                                                                                   |                                                         |                         |          |                   |
|                        | PUBLIC BURDEN STATEMENT: According to the Paper                                                                                                    | twork Reduction Act of 1995 no persons are required to respond to                                                                                                    | to a collection of information unless such collection displays a valid                                                                                                    | OMB control number. Th                                                            | his survey shou                                         | ld take                 |          |                   |

7. You will receive a confirmation message as shown in the screenshot below. Click **Ok** to return to the Oracle Home Page.

| (i) Information                     |    |
|-------------------------------------|----|
| Disability details have been saved. |    |
| Disability details have been saved. | Ok |

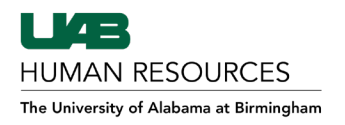